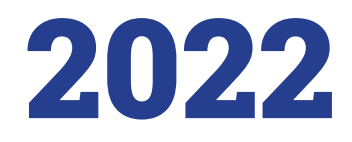

Ульяновский государственный университет

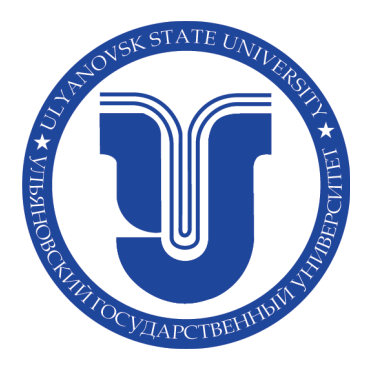

## «Приемная комиссия» ерк. иссия»

Руководство пользователя по работе в информационной системе

## Содержание

| 1.  | Выбор языка интерфейса3                            |                                      |    |  |  |
|-----|----------------------------------------------------|--------------------------------------|----|--|--|
| 2.  | Реги                                               | астрация абитуриента                 | 3  |  |  |
| 3.  | Вход в систему зарегистрированного абитуриента     |                                      |    |  |  |
| 4.  | Граж                                               | (данство                             | 4  |  |  |
| 5.  | Сцен                                               | нарий поступления                    | 5  |  |  |
| 6.  | Анке                                               | ета                                  | 5  |  |  |
|     | 6.1.                                               | Основные данные                      | 5  |  |  |
|     | 6.2.                                               | Паспортные данные                    | 6  |  |  |
|     | 6.3.                                               | Место регистрации и место проживания | 8  |  |  |
|     | 6.4.                                               | Сведения об образовании              | 10 |  |  |
|     | 6.5.                                               | Дополнительные файлы                 | 13 |  |  |
|     | 6.6.                                               | Дополнительная информация            | 13 |  |  |
| 7.  | Вкладка Индивидуальные достижения/Олимпиады/Льготы |                                      |    |  |  |
| 8.  | Вкладка Результаты ЕГЭ                             |                                      |    |  |  |
| 9.  | Вкладка Направления поступления1                   |                                      |    |  |  |
| 10. | Вкладка Файлы для скачивания19                     |                                      |    |  |  |
| 11. | Вкла                                               | адка Вступительные испытания         | 20 |  |  |
| 12. | Вкла                                               | адка Договор                         | 22 |  |  |
| 13. | Даль                                               | ьнейшие действия                     | 23 |  |  |

## 1. Выбор языка интерфейса

Переключатель языка, расположен на главной странице в правом верхнем углу. Пользователю предоставляется возможность выбрать язык интерфейса

### 2. Регистрация абитуриента

Если вход осуществляется впервые — необходимо выбрать вкладку **«Зарегистрироваться».** 

| Ваш e-mail |        |  |
|------------|--------|--|
| Danasi     |        |  |
| Пароль     |        |  |
| войти      | $\sim$ |  |
|            |        |  |

В данной вкладке вам нужно будет заполнить поля, которые отмечены «\*».

После успешной регистрации, абитуриенту на указанный адрес электронной почты система направляетписьмо со ссылкой активации для подтверждения регистрации в системе. Указанный **«E-mail» и «Пароль»** в дальнейшем потребуется для входа в систему.

| E-mail*        | Фамилия* |
|----------------|----------|
|                | *RWN     |
| Тароль*        |          |
| Дата рождения* | Отчество |
|                |          |

## 3. Вход в систему зарегистрированного абитуриента

Если Вы уже зарегистрированы в системе, то используйте Ваш зарегистрированный **адрес электронной почты и пароль** для входа в систему.

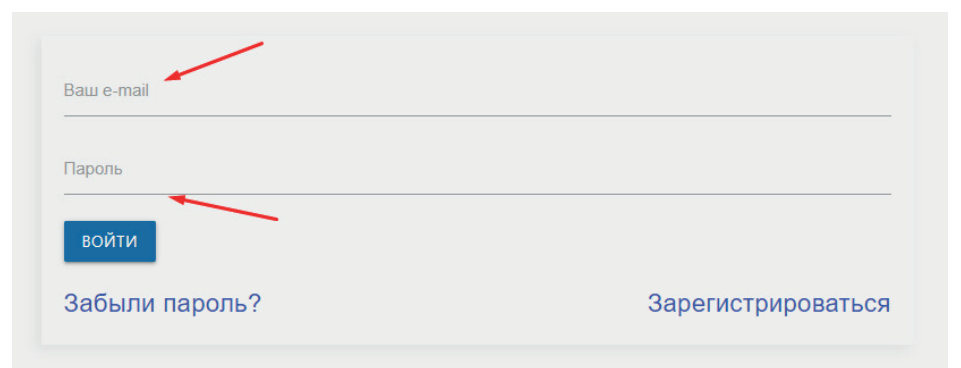

## 4. Гражданство

В поле **«Гражданство»** выбирается страна, гражданином которой является абитуриент. Страна выбирается из выпадающего списка.

| Гражданство       |          |  |  |  |
|-------------------|----------|--|--|--|
| Выберите значение | •        |  |  |  |
| Выберите значение | <u> </u> |  |  |  |
| РОССИЯ            | )CT      |  |  |  |
| АЗЕРБАЙДЖАН       |          |  |  |  |
| АЛЖИР             |          |  |  |  |
| АФГАНИСТАН        |          |  |  |  |
| вьетнам           |          |  |  |  |

## 5. Сценарий поступления

Поле выбора Сценария поступления позволяет выбрать один или несколько уровней оброзования для абитуриента.

| Выберите один или несколько сценариев поступления |                               |  |  |
|---------------------------------------------------|-------------------------------|--|--|
| Бакалавриат/Специалитет<br>Высшее                 | <b>Магистратура</b><br>Высшее |  |  |
| <b>Ординатура</b>                                 | Спо<br>Среднее специальное    |  |  |
| СОХРАНИТЬ ►                                       |                               |  |  |

## 6. Анкета

#### 6.1. Основные данные

Заполнение анкеты начинается с раздела «Основные данные». Обязательны для заполнения поля, отмеченные звездочкой (\*).

| • Основные данные |                                  |                           | 0                               |
|-------------------|----------------------------------|---------------------------|---------------------------------|
|                   | Ваш ID в системе:<br>10359       | Пол:*<br>Мужской          | Мобильный телефон:*             |
| to o              | E-mail:<br>skipper2013@gmail.com | О Женский                 | Семейное положение:<br>Холост • |
| Фамилия:*         | Имя:*                            | СНИЛС:*                   | Дата СНИЛС:                     |
| Отчество: *       | Дата рождения:*                  | NHH:                      |                                 |
| Нет отчества      |                                  | Способ подачи заявления.* |                                 |

Поля для ввода «ФИО» заполняются автоматически после прохождения регистрации. При необходимости «ФИО» можно изменить.

Если у абитуриента нет отчества необходимо это подтвердить галочкой. Поле **«Отчество»** станет не обязательным для заполнения.

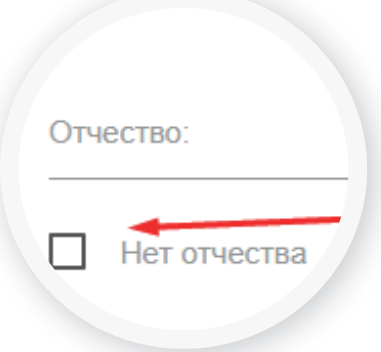

6 Руководство пользователя по работе в информационной системе «Приемная комиссия»

Поле **«Дата рождения»** состоит из трех частей (ДД.ММ. ГГГГ), обязательно для заполнения.

Поле «Пол» выбирается нажатием на кнопку, обязательно для заполнения.

Поле «Мобильный телефон» обязательно для заполнения. Необходимо внести контактный номер телефона абитуриента.

Поле «СНИЛС» и «Дата СНИЛС» обязательно для заполнения.

Поле «ИНН» обязательно для заполнения только для

Дата СНИЛС:

абитуриентов выбравшие сценарий «Ординатура».

NHH:

СНИЛС:

Поле «Способ подачи заявления» является обязательным для заполнения.

| Способ подачи заявления:* |  |
|---------------------------|--|
| Не выбрано                |  |
| Без посещения ПК (онлайн) |  |
| Лично с посещением ПК     |  |
| По почте                  |  |
|                           |  |

#### 6.2. Паспортные данные

| Паспортные данные              |         | 0                |
|--------------------------------|---------|------------------|
| Тип документа: *<br>Не выбрано | •       | Когда выдан.*    |
| Серия:                         | Номер:* | Кем выдан.*      |
| Срок действия:*                |         | Место раждения:* |
| КОПИЯ ПАСПОРТА                 |         |                  |

| Пол     | *       |
|---------|---------|
| 0       | Мужской |
| $\odot$ | Женский |
|         |         |

Мобильный телефон.\*

| - |     | 11/12/01/12/14 |  |
|---|-----|----------------|--|
|   | 101 | DOMACH         |  |
|   |     |                |  |
|   |     |                |  |
|   |     |                |  |
|   |     |                |  |
|   |     |                |  |

#### В поле «Тип документа» выбирается тип документа из

выпадающего списка.

| Тип документа: •                |   |
|---------------------------------|---|
| Не выбрано                      | • |
| Не выбрано                      |   |
| Паспорт РФ                      |   |
| Паспорт иностранного гражданина |   |

Далее заполняются поля «Серия» и «Номер». Эти поля являются обязательными.

| Серия: | ←─── | Номер:* |  |
|--------|------|---------|--|
|--------|------|---------|--|

В поле «Код подразделения» необходимо вписать код подразделения, выдавшего паспорт.

Код подразделения:\* 🛛 🔫 🛶 🛶

Поле «Когда выдан» заполните в формате (ДД.ММ.ГГ-ГГ), обязательно для заполнения.

Когда выдан:\*

Поле «**Кем выдан**» заполняется полностью, без сокращений, в точности, как указано в документе.

Кем выдан:\*

Поле «Место Рождения» заполняется полностью, без сокращений и так, как указано в документе.

Место рождения:\*

Необходимо прикреплять скан **«Второй и третьей стра**ницы паспорта», а также **«Данные о регистрации»** (в формате pdf одним файлом).

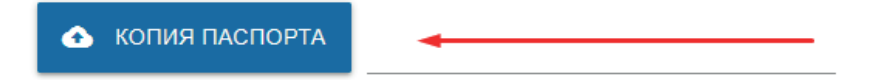

#### 6.3. Место регистрации и место проживания

| Страна.                           |                                    |            | 16      |
|-----------------------------------|------------------------------------|------------|---------|
| Не выбрано                        |                                    | тарана<br> | корпус: |
| Населенный пункт: *               | Улица:                             | Квартира:  | Индекс: |
|                                   | 🔲 Нет у                            | лицы       |         |
| Адрес фактического про»           | кивания совпадает с адресом регист | грации.    |         |
| · ·                               |                                    |            |         |
| <sup>Страна:*</sup><br>Не выбрано |                                    | ▼ Дом:     | Корпус: |

В поле **«Страна»** указывается страна проживания. Страна выбирается из выпадающего списка.

| C | Страна:*    |   |
|---|-------------|---|
| H | Не выбрано  | • |
|   | Не выбрано  | - |
|   | Россия      | L |
| Ē | АЗЕРБАЙДЖАН | L |
| ¢ | АЛЖИР       |   |
|   | АФГАНИСТАН  | - |
|   | BLETHAM     |   |

В поле **«Регион»** указывается регион проживания, указанный в паспорте. Регион выбирается из выпадающего списка.

| GINON.                    |   |
|---------------------------|---|
| Че выбрано                | • |
| Не выбрано                |   |
| Москва Город              | ł |
| Санкт-Петербург Город 🛛 🚤 |   |
| Севастополь Город         |   |

В поле **«Район»** указывается район регистрации, указанный в паспорте (если он имеется).

В поле «Населённый пункт» указывается населенный пункт регистрации абитуриента, указанный в паспорте. Наименования населенных пунктов берутся из классификатора. Для заполнения необходимо начать вводить первые несколько букв из названия.

| Населенный пункт: *<br>Ул |    |
|---------------------------|----|
| Ульяновск г               | Î  |
| Новоульяновск г           |    |
| Старая Кулатка            | рп |

В поле «Улица» указывается адрес регистрации, указанный в паспорте. Необходимо начать вводить первые буквы из названия. Не нужно вводить слова улица, проспект, бульвар и т.д.

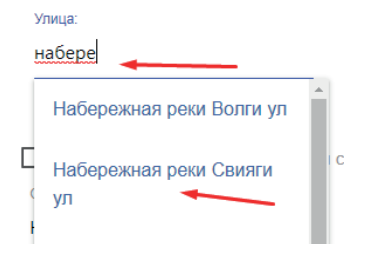

Если у адреса регистрации нет улицы, необходимо это подтвердить галочкой. Поле **«Улица»** станет необязательным для заполнения.

В поле **«Дом»** указывается номер дома, указанный в паспорте.

В поле **«Корпус»** указывается номер корпуса, указанный в паспорте, при наличии.

В поле **«Квартира»** указывается номер квартиры, указанный в паспорте.

В поле «Индекс» указывается почтовый индекс по адресу регистрации.

Если адрес фактического проживания совпадает с адресом регистрации, необходимо это подтвердить галочкой в соответствующем окне.

Адрес фактического проживания совпадает с адресом регистрации.

Если адрес фактического проживания не совпадает с адресом регистрации, то требуется введение данных адреса фактического проживания. Названия всех полей и способ заполнения идентичны заполнению (адреса регистрации).

| Не выбрано 🚽        |        | • | Дом:      |  | Корпус: |  |  |
|---------------------|--------|---|-----------|--|---------|--|--|
| Населенный пункт: * | Улица: |   | Квартира: |  | Индекс: |  |  |

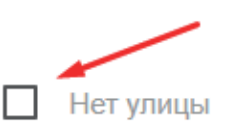

| Дом:*     |
|-----------|
| Корпус:   |
| Квартира: |
| Индекс:   |

Страна:\*

#### 6.4. Сведения об образовании

| Сведения об образован                     | ии                                 |                                  | () |
|-------------------------------------------|------------------------------------|----------------------------------|----|
| Вид образования:*                         |                                    | Окончил вуз (школу) г. Ульяновка |    |
| Не выбрано                                | •                                  | Наименование ОУ:*                |    |
| Гип документа:*                           |                                    |                                  |    |
| Не выбрано                                | •                                  | <ul> <li>Тип ОУ:</li> </ul>      |    |
| •                                         |                                    | Не выбрано                       | •  |
| серия документа."                         | помер документа.                   | Страна ОУ.*                      |    |
|                                           |                                    | Не выбрано                       | •  |
| ]ата выдачи:*                             |                                    | Форма обучения ОУ:               |    |
| Аттестат/Диплом с отличием                |                                    | Не выбрано                       | -  |
|                                           |                                    | Год окончания ОУ.*               |    |
|                                           |                                    | Изучаемый иностранный язык:      |    |
|                                           |                                    | Не выбрано                       | •  |
| Оценки из документа<br>Количество "5"     | а об образовании<br>Количество "4" |                                  |    |
| Количество "3"                            | Средний балл:                      |                                  |    |
| <ul> <li>ДОКУМЕНТ ОБ ОБРАЗОВАН</li> </ul> | ии                                 |                                  |    |

В поле **«Вид образования»** указывается уровень, полученного абитуриентом образования. Вариант выбирается из списка.

| Вид образования:*          |
|----------------------------|
| Не выбрано 🗸 🗸 🗸           |
| Не выбрано                 |
| Аспирантура                |
| Высшее                     |
| Дополнительное образование |
| Начальное профессиональное |
| Неполное высшее            |
| Основное общее             |
| Среднее общее              |
| Среднее специальное        |

В поле **«Тип документа»** — тип документа, полученного абитуриентом при окончании образовательного учреждения. Вариант выбирается из списка.

| Не выбрано 🚽          | • |
|-----------------------|---|
| Не выбрано            |   |
| Академическая справка |   |
| Аттестат              |   |
| Диплом бакалавра      |   |

Поле «Серия документа» и «Номер документа» — серия и номер документа, полученного абитуриентом при окончании из образовательного учреждения.

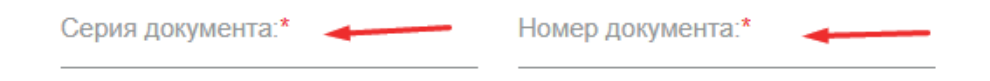

Поле **«Дата выдачи»** заполняется в формате (ДД.ММ. ГГГГ).

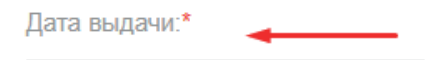

Если абитуриент имеет документ об образовании с отличием необходимо это подтвердить галочкой.

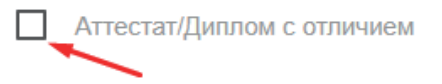

В поле **«Наименование ОУ»** указывается наименование образовательного учреждения, которое окончил абитуриент. Образовательные учреждения подбираются из классификатора, поэтому достаточно ввести номер или название образовательного учреждения и выбрать подходящее из списка.

Наименование ОУ:\*

В поле **«Тип ОУ»** указывается наименование типа образовательного учреждения. Вариант выбирается из списка.

| Тип ОУ:        |   |
|----------------|---|
| Не выбрано 🛛 🚽 | • |
| Не выбрано     |   |
| ВУЗ            |   |
| Гимназия       |   |
| Колледж        |   |
| Лицей          |   |
| Техникум       |   |
| Школа 🔫        | _ |

В поле «Страна ОУ» указывается страна, в которой находится образовательное учреждение. Страна выбирается из выпадающего списка.

| Страна ОУ:* |   |
|-------------|---|
| РОССИЯ      | • |
| Не выбрано  | ^ |
| РОССИЯ      |   |
| АЗЕРБАЙДЖАН |   |
| АЛЖИР       | ł |
|             |   |

В поле **«Форма обучения ОУ»** указывается форма обучения, абитуриента. Вариант выбирается из списка.

| Форма обучения ОУ: |  |
|--------------------|--|
| Не выбрано 🗸       |  |
| Не выбрано         |  |
| заочная            |  |
| очная              |  |
| очно-заочная       |  |

В поле «Год окончания ОУ» заполняется год окончания абитуриента образовательного учреждения.

Год окончания ОУ:\*

Значения поля «Изучаемый иностранный язык» выбирается из списка.

| Не выбрано |  | • |
|------------|--|---|
| Не выбрано |  |   |
|            |  |   |
| Английский |  |   |
| Испанский  |  |   |
|            |  |   |

В поле «Оценки из документа об образовании» указывается количество «5», «4» и «3» в документе об образовании. Средний балл система вычисляет автоматически.

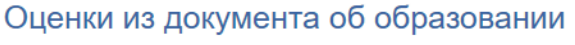

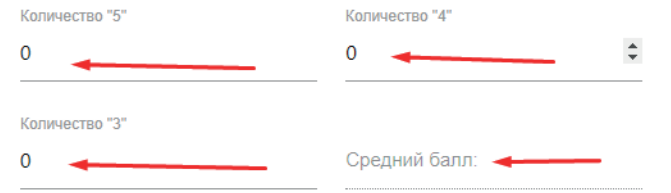

Необходимо прикреплять скан или фотографию документа об образовании. Можно загрузить изображения JPG (будут объединены в 1 PDF) или 1 PDF документ.

#### 6.5. Дополнительная информация

В поле «Способ сдачи экзамена» необходимо выбрать буду сдавать вступительное испытание очно или дистанционно.

| Способ сдэни экзаменов.*                          |  |
|---------------------------------------------------|--|
| Не выбрано                                        |  |
| Буду сдавать вступительное испытание очно         |  |
| Буду сдавать вступительное испытание дистанционно |  |

При необходимости получения места в общежитии на время учебы, необходимо подтвердить галочкой.

Необходимость в общежитии на время учебы

При необходимости создания специальных условий проведения вступительных испытаний необходимо подтвердить галочкой.

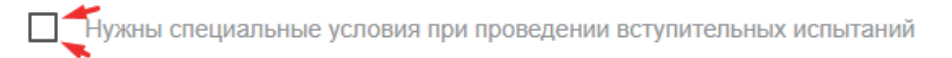

После заполнения всех полей потребуется сохранение данных, для этого нажмите на кнопку **«Сохранить** анкету».

СОХРАНИТЬ АНКЕТУ

При успешном сохранении анкеты появится запись «Данные о Вас в базе данных успешно изменены». Заполните вкладки «Индивидуальные достижения» и «Направления поступления».

Данные о Вас в базе данных успешно изменены. Заполните вкладки "Индивидуальные достижения" и "Направления поступления".

ЗАКРЫТЬ ОКНО

## 7. Вкладка Индивидуальные достижения/Олимпиады/Льготы

Во вкладке «Индивидуальные достижения/Олимпиады/Льготы» указываются индивидуальные достижения, Олимпиады, за которые начисляются дополнительные баллы, льготы абитуриента, дающие преимущества в конкурсе. Необходимо приложить сканы подтверждающих документов.

В поле «Признак» указывается индивидуальные достижения, за которые начисляются баллы или льготы, дающие преимущества в конкурсе. Вариант выбирается из списка.

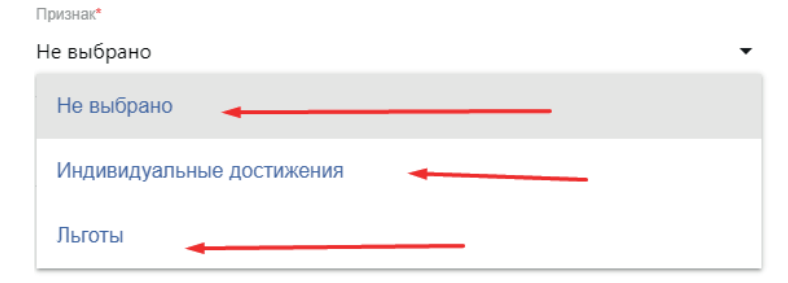

В поле **«Тип признака»** указывается признак, за который начисляются баллы, дающие преимущества в конкурсе. Вариант выбирается из списка.

| Тип признака:*                                           |
|----------------------------------------------------------|
| Не выбрано 🗸 🗸 🗸 🗸 🗸                                     |
| Не выбрано                                               |
| Аттестат о среднем общем образовании с отличием          |
| Диплом о среднем профессиональном образовании с отличием |
| Золотой знак отличия ГТО                                 |
| Осуществление волонтерской деятельности                  |
| Победитель первенства Европы                             |

В поле **«Тип документа»** указывается документ, подтверждающий право начисления дополнительных балов. Вариант выбирается из списка.

| Тип документа:*                     |   |
|-------------------------------------|---|
| Не выбрано 🚽 🛶 😽                    | • |
| Не выбрано                          | * |
| Академическая справка               |   |
| Аттестат                            |   |
| Диплом бакалавра                    |   |
| Диплом дипломированного специалиста |   |
| Диплом магистра                     |   |
| Диплом о дополнительном образовании |   |

Поле **«Дата выдачи»** заполняется в формате (ДД.ММ.ГГ-ГГ), вписывается дата выдачи документа, подтверждающего право получения дополнительных баллов.

Дата выдачи: 🚤

В поле «Серия и Номер документа» вписывается серия и номер документа, подтверждающего право получения дополнительных баллов.

| Серия документа:* | <b>←</b> |
|-------------------|----------|
|                   |          |
| Номер документа:* | <b></b>  |

#### В поле «Дополнительная информация» указывается

дополнительная информация.

Дополнительная информация:

Необходимо приложить скан подтверждающих документов.

ФАЙЛ:

## 8. Вкладка Результаты ЕГЭ

Далее необходимо перейти к заполнению результатов ЕГЭ. Для перехода необходимо прейти во вкладку **«Результаты ЕГЭ»**. Располагается в верхней части страницы.

|                  | Анкета              | Индивидуальные достижения/       | Олимпиады/Льготы  | Результаты ЕГЭ | Направления поступ | пения   |  |
|------------------|---------------------|----------------------------------|-------------------|----------------|--------------------|---------|--|
| Результаты ЕГЭ   |                     |                                  |                   |                |                    |         |  |
|                  |                     |                                  | ЗАГРУЗИТЬ МОИ БАЛ | лы егэ         |                    |         |  |
|                  |                     | Предмет                          | Балл              | Год сдачи      | Проверено          | Удалить |  |
| + доба           | вить пред           | дмет сохранить                   |                   |                |                    |         |  |
| заполн           | ните ес             | ЛИ СДАВАЛИ ЕГЭ С ДРУГИ           | М ПАСПОРТОМ       |                |                    |         |  |
| Ранее<br>СОХРАНИ | е имел(а) па<br>ИТЬ | кспорт (с которым сдавал(а) ЕГЭ) |                   |                |                    |         |  |
|                  |                     |                                  |                   |                |                    |         |  |
|                  |                     |                                  |                   |                |                    |         |  |
|                  |                     |                                  |                   |                |                    |         |  |

Если абитуриент не сдавал ЕГЭ, необходимо подтвердить галочкой.

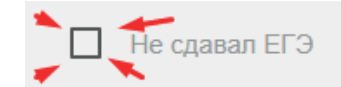

Результаты ЕГЭ заполняются автоматически. Для этого необходимо нажать на кнопку **«Загрузить мои баллы ЕГЭ».** Поиск баллов осуществляется по паспортным данным абитуриента **«Паспортные данные».** 

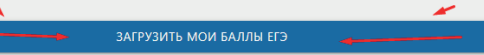

Если потребуется, абитуриент может добавить предмет и внести баллы по предмету. Абитуриент может добавить номер документа, а также скан или фотографию свидетельства ЕГЭ. Для подтверждения данных необ-

## 9. Вкладка Направления поступления

|                      | Индивидуальные достижения/Олимпиады     | Льготы Результаты ЕГЭ | Направления поступления        |
|----------------------|-----------------------------------------|-----------------------|--------------------------------|
| раждано              | ство                                    |                       |                                |
| РОССИЯ               | •                                       |                       |                                |
| 🕂 Выберите о,        | дин или несколько сценариев поступления | 1                     |                                |
| Комментарий сотруд   | ника приемной комиссии                  |                       |                                |
| Дата комментария     |                                         | От кого               | Текст                          |
|                      |                                         |                       |                                |
|                      |                                         | ¢                     | ОТПРАВИТЬ СООБЩЕНИЕ            |
| Добавле              | нные направления                        | \$                    | отправить сообщение            |
| Цобавле <sup>і</sup> | нные направления<br>Заяв                | ление                 | ОТПРАВИТЬ СООБЩЕНИЕ<br>ДОБАВИТ |

Для подачи заявления на интересующее направление подготовки, его необходимо выбрать. Для выбора образовательной программы выберите вкладку «Добавить».

| РОССИЯ                              | •                        |                     |
|-------------------------------------|--------------------------|---------------------|
| Выберите один или несколь           | ко сценариев поступления |                     |
| бомментарий сотрудника приемной ком | иссии                    |                     |
| Дата комментария                    | От кого                  | Текст               |
|                                     | \$                       | отправить сообщение |
|                                     | правления                | доблвить            |
| цооавленные на                      |                          |                     |

Искать Направление подготовки можно по названию. Для этого в поле «Направление подготовки» необходимо ввести название специальности и нажать кнопку **«Найти».** 

| Heener     |              |     |                     |       |                |   |              |   |
|------------|--------------|-----|---------------------|-------|----------------|---|--------------|---|
| Направлени | е подготовка |     | Уровень образования | •     | Форма обучения | • | Форма оплаты | • |
| t          | t            | t 1 | <b>\</b>            | найти | 1 Q            |   |              |   |

Система предложит на выбор все возможные варианты по запрашиваемым направлениям подготовки. Для того, чтобы выбрать конкретное направление, можно пользоваться фильтрами.

Далее необходимо выбрать из списка значение в фильтре **«Уровень образование».** Уровень образования зависит от предыдущего полученного уровня образования.

|   | Уровень образования 🛛 🖛 👘 | •       |
|---|---------------------------|---------|
|   | Уровень образования       |         |
| h | Бакалавр                  | 11      |
| γ | Специалист                | чи      |
|   |                           | Образов |

Фильтр «Форма обучения» выбирает специальности по указанной форме обучения.

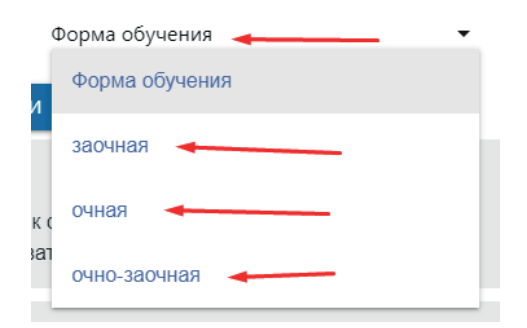

Фильтр **«Форма оплаты»** оставляет специальности по указанной форме оплаты.

| Форма оплаты        |
|---------------------|
| Форма оплаты        |
| Целевой прием       |
| бюджетная основа    |
| внебюджетная основа |

После указанных фильтров воспользуетесь кнопкой «Найти» останется специальность, отвечающая всем критериям. Для того, чтобы добавить в заявление выбранное направление подготовки, необходимо подтвердить галочкойи нажать на кнопку **«Добавить».** 

| Добавление направлений                                 |                           |                                                                           |                | ×         |
|--------------------------------------------------------|---------------------------|---------------------------------------------------------------------------|----------------|-----------|
| прикладная                                             | Уровень образования       | • Форма обучения                                                          | • Форма оплаты | •         |
|                                                        |                           | найти Q                                                                   |                |           |
| 01.03.02 Прикладная математика и и                     | нформатика очная бюджетн  | ая основа                                                                 | ~              |           |
| Уровень образования: Бакалавр<br>Форма обучения: очная |                           | Источник финансирования: бюджетная основа<br>Образовательная программа:   |                | Выбрать   |
| 09.03.03 Прикладная информатика с                      | чная бюджетная основа     |                                                                           |                |           |
| Уровень образования: Бакалавр<br>Форма обучения: очная |                           | Источник финансирования: бюджетная основа<br>Образовательная программа:   |                | 🗸 Выбрать |
| 09.03.03 Прикладная информатика с                      | очная внебюджетная основа |                                                                           |                |           |
| Уровень образования: Бакалавр<br>Форма обучения: очная |                           | Источник финансирования: внебюджетная основ<br>Образовательная программа: | a              | Выбрать   |
| 01.03.02 Прикладная математика и и                     | нформатика очная внебюдж  | етная основа                                                              |                |           |
| Уровень образования: Бакалавр<br>Форма обучения: очная |                           | Источник финансирования: внебюджетная основ<br>Образовательная программа: | a              | 🔲 Выбрать |
|                                                        | _                         | добавить 🖬                                                                |                |           |

После добавления специальности необходимо нажать кнопку **«Отправить заявку».** 

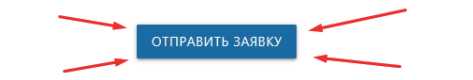

В случае, если документы оформлены с ошибками, сотрудник Приёмной комиссии напишет комментарий, какие изменения необходимо внести абитуриенту.

| Заявление было отп  | равлено Вам н    | на редактирование(доработку)                                                                          |
|---------------------|------------------|----------------------------------------------------------------------------------------------------|
| Подтвердить внесен  | ные изменени:    | я в заявлении                                                                                         |
| Комментарий сотруд  | ника приемно     | й комиссии                                                                                            |
| Дата<br>комментария | От кого          | Текст                                                                                                 |
| 05-06-2020 11:00:50 | Попов<br>Алексей | Добрый день. Ваши паспортные данные не совпадают с копией паспорта. Пожалуйста введи их<br>корректно. |
|                     |                  | СТПРАВИТЬ СООБЩЕНИЕ                                                                                   |

## 10. Вкладка Файлы для скачивания

После того, как заявка от абитуриента принята сотрудником Приёмной комиссии, в личном кабинете поступающего появятся необходимые к заполнению печатные формы: заявление, согласие на зачисление и согласие на обработку персональных данных. Их необходимо запросить онлайн, нажав на соответствующий значок на экране. На экране появится поле в котором необходимо поставить галочку(подпись).

| почения договора Ваи почожет н<br>ефон 8 (8422) 41-20-04 (Медицин-<br>ической культуры и ревбититаци<br>титут открытого образования. Со-<br>уплате, Фаулульте Культуры и Иос<br>75 (Заволжский экономико-тумани<br>разморани 8 общения Селе В. с | аца ИНСТРУКЦИЯ, По вопросая зай,<br>ский факультет. Факультет уманитари<br>и, Фариация), 8 (642) 41-24-44(Инос<br>кол, Факультет Трансферных: Специал<br>усота., Факультет Трансферных: Специал<br>усота., Факультет Математики Инфор<br>тарный факультет) | почения договора можн<br>ных наук и социальных т<br>гранные отуденты, Меди<br>пыностей, Автомехания<br>матики и Авиационных | о обратиться в Экон<br>ехнологий, Экологи<br>цинский колледж, 1<br>ский техникум), 8 (8<br>гехнолоний, Музык; | юмический отдел УлГУ<br>ческий факультет<br>1МО(РФ.РАФ, ФЛИМСиПК,<br>422) 41-24-88 (Юридический<br>яльное училище). 8 (8422) 51- |
|----------------------------------------------------------------------------------------------------|----------------------------------------------------------------------------------------------------|----------------------------------------------------------------------------------------------------|----------------------------------------------------------------------------------------------------|----------------------------------------------------------------------------------------------------|
| ефон 8 (8422) 41-20-04 (Медицин<br>инсекой культуры и резблитаци<br>титут открытого образования. Со<br>ультет, Факультет Культуры и Иск<br>5 (Заволжский экономико-тумани<br>окономико-тумани                                                    | окий факультет, Факультет гуманитари<br>и, Фармация), 8 (8422) 41-24-44(Инос<br>кол, Факультет Трансферных Специа<br>усотва, Факультет Математики Инфор<br>тарный факультет)                                                                               | ых наук и социальных т<br>транные студенты. Меды<br>тыностей, Автомеханиче<br>матики и Авиационных                          | ехнологий, Экологи<br>яцинский колледж, I<br>ский техникум), 8 (8<br>гехнолоний, Музык;                       | ческий факультет, факультет<br>1МО(РГФ,РАФ, фЛИМСиПК,<br>422) 41-24-88 (Юридический<br>альное училище), 8 (8422) 51-             |
| ической культуры и револлитации<br>титут открыто образования. Со<br>ультет, Факультет Культуры и Иск<br>15 (Заволжский экономико-гумани<br>окономико-гумани                                                                                      | и, Фармация), в (очас) н тастнетилос<br>кол, Факультет Траноферных Специал<br>усотва, Факультет Математики Инфор<br>тарный факультет)                                                                                                    | гранные студенты, меди<br>пыностей, Автомеканиче<br>матики и Авиационных :                                                  | цинскии копледя, т<br>окий техникум), 8 (8<br>гехнолоний, Музык:                                              | 422) 41-24-68 (Юридический<br>альное училище), 8 (8422) 61-                                                                      |
| ультет, Факультет Культуры и Иск<br>75 (Заволжский экономико-гумани                                                                                                    | усотеа, Факультет Математики Инфор<br>тарный факультет)                                                                                                    | матики и Авиационных                                                                                                    | гехнолоний, Музык                                                                                             | альное училище), 8 (8422) 51-                                                                                                    |
| 75 (Заволжский экономико-гумани                                                                                                    | тарный факультет)                                                                                                    |                                                                                                    |                                                                                                    |                                                                                                    |
| anvanuu võ aõutununut Engu Bu a                                                                                                    |                                                                                                    |                                                                                                    |                                                                                                    |                                                                                                    |
| รวมวอนแห้ วธีหรายแอนรูป Бออน Bu a                                                                                                    |                                                                                                    |                                                                                                    |                                                                                                    |                                                                                                    |
| avaou vi ofference al Fore Russ                                                                                                    |                                                                                                    |                                                                                                    |                                                                                                    |                                                                                                    |
| Jakaemen aun ypnehr Lunn Dera                                                                                                    | арегистрировались на нашем сайте д                                                                                                    | ля подачи заявления о г                                                                                                    | оступлении в УлГУ                                                                                             | и не завершили наполнение                                                                                                    |
| ного кабинета. Направляем Вам І                                                                                                    | потрукцию, которая поможет Вам усг                                                                                                    | ешно подать документь                                                                                                    | га УлГУ.                                                                                                    |                                                                                                    |
|                                                                                                    |                                                                                                    |                                                                                                    |                                                                                                    |                                                                                                    |
| гобы внести изменения в ваше за                                                                                                    | явление вам необходимо заполнить                                                                                                    | Заявление о внесении                                                                                                    | изменений». После                                                                                             | этого прикрепите его во                                                                                                    |
| адке «Дополнительные Файлы». 3                                                                                                    | Затем напишите нам сообщение о при                                                                                                    | креплении данного зая                                                                                                    | ления в чат во вкл                                                                                            | адке «Получить/отправить                                                                                                    |
| рщение»                                                                                                    |                                                                                                    |                                                                                                    |                                                                                                    |                                                                                                    |
|                                                                                                    |                                                                                                    |                                                                                                    |                                                                                                    |                                                                                                    |
|                                                                                                    |                                                                                                    |                                                                                                    |                                                                                                    |                                                                                                    |
| Іечатные фор                                                                                                    | мы                                                                                                    |                                                                                                    |                                                                                                    |                                                                                                    |
|                                                                                                    |                                                                                                    |                                                                                                    |                                                                                                    |                                                                                                    |
| Наименование                                                                                                    | Приемная кампания /                                                                                                    |                                                                                                    |                                                                                                    |                                                                                                    |
|                                                                                                    | Направление                                                                                                    | Документ                                                                                                    | - 1                                                                                                    |                                                                                                    |
| Заявление                                                                                                    | Направление                                                                                                    | Документ                                                                                                    |                                                                                                    | Подписать                                                                                                    |
| Заявление                                                                                                    | Направление<br>Бакалаериат/Специалитет                                                                                                    | Документ                                                                                                    | 2 П                                                                                                    | Подписать                                                                                                    |
| Заявление                                                                                                    | Направление<br>Бакалавриат/Специалитет                                                                                                    | Документ<br>22-06-2022 17:05:33                                                                                             | аросить<br>Запросить<br>онлайн                                                                                | Подписать                                                                                                    |
| Заявление                                                                                                    | Направление<br>Бакалавриат/Специалитет<br>Бакалавриат/Специалитет                                                                                                    | Документ<br>22-08-2022 17:05:33                                                                                             | а<br>Запросить<br>онлайн                                                                                      | Подлисать                                                                                                    |
| Заявление<br>Сведения об абитуриенте                                                                                                    | направление<br>Бакалаериат/Специалитет<br>Бакалаериат/Специалитет                                                                                                    | Документ<br>22-06-2022 17:05:33                                                                                             | 2 П<br>Запросить<br>онлайн<br>Запросить                                                                       | Подписать                                                                                                    |
| Заявление<br>Сведения об абитуриенте                                                                                                    | Бакалавриат/Специалитет<br>Бакалавриат/Специалитет                                                                                                    | Документ<br>22-06-2022 17:06:33<br>22-06-2022 17:06:36                                                                      | 2 П<br>Запросить<br>онлайн<br>Запросить<br>онлайн                                                             | Подписать                                                                                                    |
| Заявление<br>Сеедения об абитуриенте                                                                                                    | <sup>•</sup> Направление<br>Вакалавриат/Специалитет<br>Вакалавриат/Специалитет                                                                                                    | Документ<br>22-06-2022 17:06:33<br>22-06-2022 17:06:35                                                                      | 2 Папросить<br>онлайн<br>Запросить<br>онлайн                                                                  | Подписать                                                                                                    |
| Залаление<br>Сведения об абитуриенте<br>Согласие на обработку                                                                                                    | <sup>•</sup> Направление<br>Бакалавриат/Специалитет<br>Бакалавриат/Специалитет                                                                                                    | Документ<br>22-06-2022 17:06:33<br>22-06-2022 17:06:35<br>22-06-2022 17:06:35                                               | а с<br>Запросить<br>оклайн<br>Запросить<br>оклайн                                                             | Подписать                                                                                                    |
| Залеление<br>Сеадения об абитуриенте<br>Согласие на обработку<br>персональных данных                                                                                                    | <sup>•</sup> Направление<br>Бакалавриат/Специалитет<br>Бакалавриат/Специалитет                                                                                                    | Документ<br>22-06-0022 17:06:53<br>22-06-0022 17:06:53<br>22-06-0022 17:06:56<br>22-06-0022 17:06:58                        | С                                                                                                    | Rodinicaria<br>Rodinicaria                                                                                                    |
| Заявление<br>Сеедения об абитуриенте<br>Согласне на обработку<br>персональных данных                                                                                                    | <sup>•</sup> Направление<br>Бакалавриат/Специалитет<br>Бакалавриат/Специалитет                                                                                                    | Документ<br>22 06 2022 17:05:33<br>22 06 2022 17:05:35<br>22 06 2022 17:05:36<br>22 06 2022 17:05:36                        | а просить<br>онлайн<br>Запросить<br>онлайн<br>онлайн<br>Запросить<br>онлайн                                   | Полнисать<br>Подписать                                                                                                    |
| Залеление<br>Сеедения об абитуриенте<br>Согласие на обработоу<br>персональных данных<br>Согласие на распространение                                                                                                    | <sup>•</sup> Напракление<br>Бакалавриат/Специалитет<br>Бакалавриат/Специалитет                                                                                                    | Документ<br>22 06 2022 17 06:33<br>22 08 2022 17 06:35<br>22 08 2022 17 06:36                                               | с аларосить<br>очлайн<br>Запросить<br>очлайн<br>Запросить<br>очлайн<br>Запросить<br>очлайн                    | Подписать<br>Подписать<br>Подписать                                                                                              |

## 11. Вкладка Вступительные испытания

Для прохождения вступительных испытаний абитуриент обязан ознакомиться:

<u>1. с Положении о порядке проведения вступитель-</u> ных испытаний;

2. инструкцией прохождения внутренних вступительных испытаний в онлайн формате;

3. пройти техническую репетицию-это проверка возможности доступа к платформе **exam.ulsu.ru** для прохождения вступительных испытаний (баллы за техническую репетицыю не учитываются в сумме конкурсных баллов).

|                                        | Анкета                             | Индивидуальные достижения/Олимпиады/Льготы<br>Скачать\Подписать Файлы Вступительны              | езультаты ЕГЭ На<br>е испытания Дого | правления поступления<br>вор     |
|----------------------------------------|------------------------------------|-------------------------------------------------------------------------------------------------|--------------------------------------|----------------------------------|
| Всту                                   | пите                               | льные испытания                                                                                 |                                      |                                  |
| Расписание<br>Инструкция<br>Требования | экзамено<br>по прохож<br>абитуриен | з<br>дению Экзамена в онлайн формате<br>ту к проведению вступительных испытаний с использование | м дистанционных техі                 | нологий                          |
| ВНИМАНИ<br>основных                    | IE! Необход<br>экзаменов           | имо пройти Техническую репетицию вступительных испытан<br>в онлайн формате!                     | ий не позднее чем за                 | 24 часа до прохождения одного из |
| Дата                                   | Время                              | Дисциплина                                                                                      | Оценка (балл)                        |                                  |
|                                        |                                    | Техническая репетиция вступительных испытаний                                                   | Нет оценки                           | ПРИСТУПИТЬ К ИСПЫТАНИЮ           |

После приёма документов на вкладке «Вступительные испытания» будут отображены дата проведения экзамена, дисциплина, отметка. Для абитуриентов, которые поступают по внутренним испытаниям университета. Кнопка **«Приступить к испытанию»** будет активной в день проведения экзамена.

При нажатии кнопки «Приступить к испытанию» в день проведения экзамена абитуриенту необходимо подтвердить переадресацию на другой портал для прохождения вступительных испытаний.

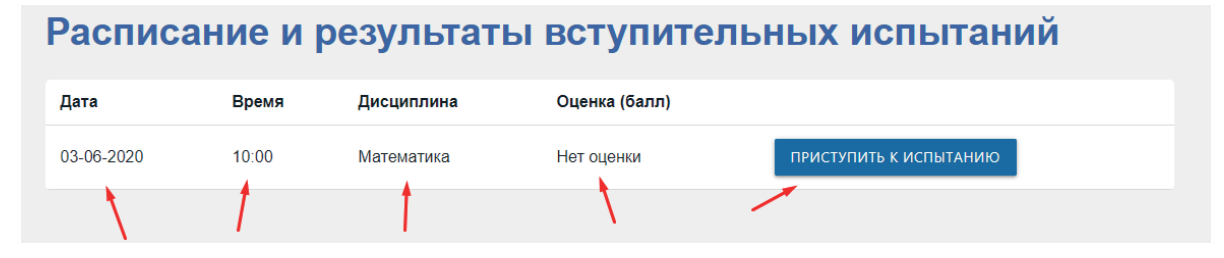

При подтверждении абитуриент попадает на сайт exam. ulsu.ru в свой личный зашифрованный кабинет в раздел «**Мои курсы».** 

| SOUSK STATE UNIVER                  | •                                                                           | ф Русский (ru) - |
|-------------------------------------|-----------------------------------------------------------------------------|------------------|
|                                     | Личный габинет - Мон курсы - Математика_18                                  |                  |
|                                     | Математика                                                                  |                  |
| AND TAPETHER HUM IN                 | Ваши достловния                                                             |                  |
| 🖙 Математика_19                     |                                                                             |                  |
| <ul> <li>Course sections</li> </ul> | 🞓 Лекция 1                                                                  |                  |
| гать Участники                      | Страничено Недоступно, пока не выполнено: Вы принадлежите к группе Группа 1 |                  |
| 🝸 Эначки                            |                                                                             |                  |
| 🗸 Компетенции                       |                                                                             |                  |
| Оценки                              | Онлайн аудитория для прохождения экзамена                                   |                  |
| Личный кабинет                      |                                                                             |                  |
| 🔗 Домашняя страница                 | Пробный тест для тренировки работы в системе                                |                  |
| 🛗 Календарь                         | Пробный тест для тренировки работы в системе.                               |                  |
| 🗁 Личные файлы                      | З элементарные задачи по 10 баллов на 5 минут.                              |                  |

Ульяновский государственный университет 2022

Прежде чем перейти к выполнению заданий, абитуриенту необходимо обязательно подключиться к конференции онлайн аудитории для прохождения идентификации. Без прохождения процедуры предварительной идентификации результаты будут аннулированы.

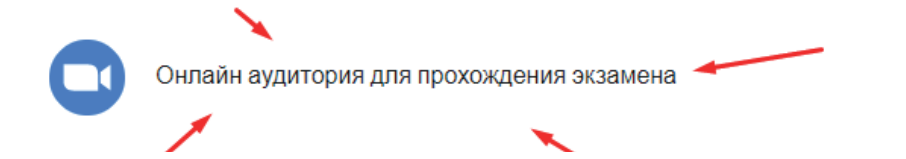

При открытии онлайн аудитории абитуриент автоматически попадает на платформу **Webinar** Требуется присоединиться к собранию. После чего откроется окно **Webinar конференции**, в котором будет проходить процедура идентификации личности, предъявление паспорта абитуриента членам приёмной комиссии.

После прохождения процедуры идентификации личности абитуриенту будет предложено вновь перейти на сайт **exam.ulsu.ru** для выполнения экзаменационных заданий. Чтобы приступить к выполнению, требуется нажать на окошко соответствующего экзамена.

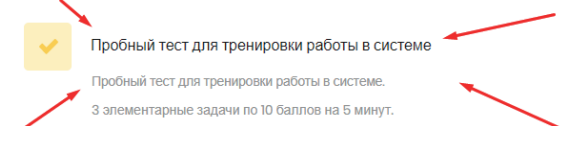

На протяжении всего проведения экзамена окно Webinar конференции закрывать нельзя. В противном случае без записи экзамена результат поступающего будет аннулирован, и такая работа не будет подлежать проверке.

По истечении времени, выделенного на выполнение экзаменационных заданий, поступающему необходимо завершить выполнение и отправить на проверку, нажав соответствующие кнопки.

Оставшееся время 0:03:32 Эта попытка должна быть отправлена до пятница, 5 июня 2020, 15:20. Отправить всё и завершить тест

## 12. Вкладка Договор

При поступлении на направления подготовки на внебюджетной основе требуется заполнить соответствующее поле, определяющее реквизиты плательщика по договору.

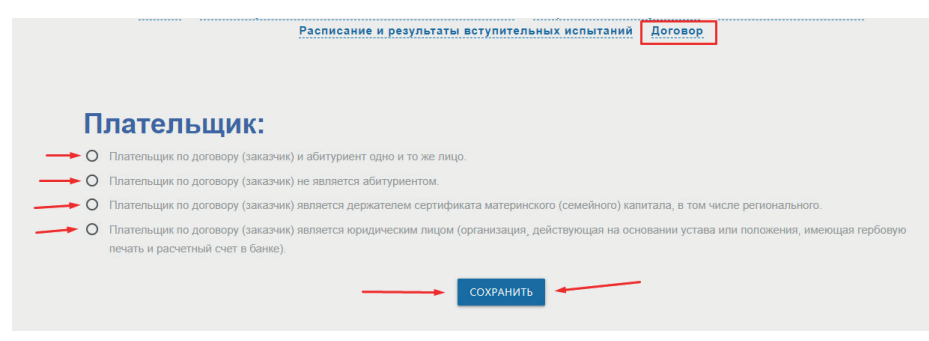

После сохранения этих данных будет доступен поступающему договор.

| • •     | Плательщик по договору (заказчик) не является абитуриентом.                                                                                                    |                   |                     |  |  |
|---------|----------------------------------------------------------------------------------------------------|-------------------|---------------------|--|--|
| 0 Г     | О Плательщик по договору (заказчик) является держателем сертификата материнского (семейного) капитала, в том числе регионального.                                               |                   |                     |  |  |
| 0 п     | Плательщик по договору (заказчик) является юридическим лицом (организация, действующая на основании устава или положения, имеющая гербовую<br>печать и расчетный счет в банке). |                   |                     |  |  |
| Ф.      | Рамилия, имя, отчество:*                                                                                                    |                   | Кем выдан документ. |  |  |
| Ci<br>  | серия документа:                                                                                                    | Номер документа.* | Адрес.*             |  |  |
| <u></u> | ата выдачи документа:                                                                                                    | _                 | Телефон.*           |  |  |
|         |                                                                                                    |                   |                     |  |  |

## 13. Дальнейшие действия

Далее все необходимые документы, процедуру своего поступления Вы сможете отслеживать в личном кабинете в соответствующих разделах.

## Желаем Вам успешного поступления!

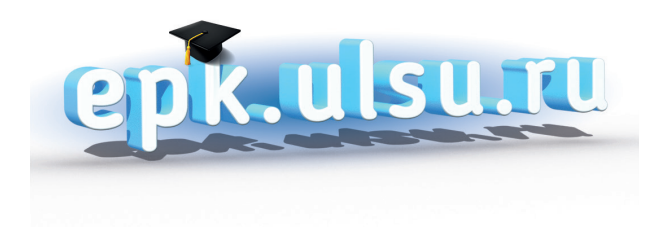

# epk.ulsu.ru

Ульяновский государственный университет

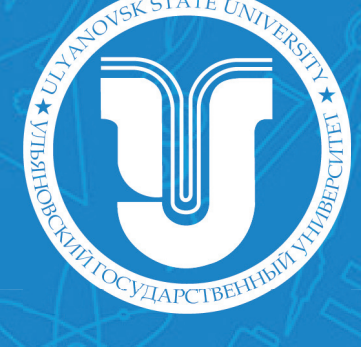